## Comment rédiger et envoyer un mail / courrier électronique

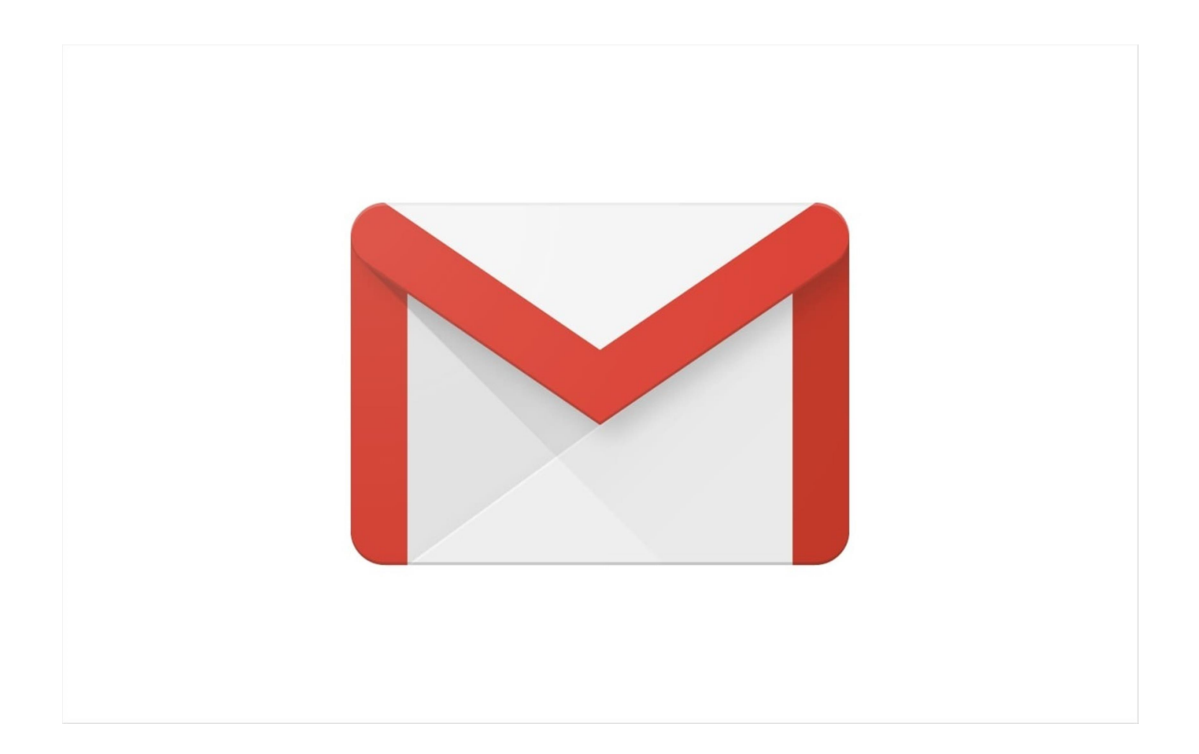

Sur son téléphone, sa tablette ou son ordinateur cliquer sur ce logo pour accéder à votre messagerie GMAIL. Attention cette présentation est celle affichée par un ordinateur sur d'autres support elle est différente.

| <u>F</u> ichier Éditio <u>n</u> <u>A</u> ffichage <u>H</u> ist           | corique <u>M</u> arque-pages <u>O</u> utils Aid <u>e</u> |                                           |                                       |                                                     |                        | - 0 ×                          |
|--------------------------------------------------------------------------|----------------------------------------------------------|-------------------------------------------|---------------------------------------|-----------------------------------------------------|------------------------|--------------------------------|
| M Gmail : la messagerie d∈×                                              | M Boîte de réception (8) - × +                           |                                           |                                       |                                                     |                        |                                |
| $\leftarrow$ $\rightarrow$ C $\textcircled{a}$                           | ○ A https://mail.google.com/m                            | ail/u/0/?pli=1#inbox                      | 公                                     | Q Rechercher                                        | $\bigtriangledown$     | lii\ 🗊 💕 ≡                     |
| 🌣 Les plus visités  😫 caf 🛛 G                                            | oogle 🛯 🖁 Index jeu débutant 🙂 page                      | s jaunes 🗧 stas 🔤 Ville du Chambon-F      | eug 🧟 viamichelin 🔣 S                 | ite officiel de l'Agence                            | » 🗅 A                  | utres marque-pages             |
| = 附 Gmail                                                                | Q Rechercher dans les messa                              | ages                                      | •                                     |                                                     | 0                      | @ III CS                       |
| + Nouveau message                                                        | □ - C :                                                  |                                           |                                       |                                                     | 1-11 sur 11            | < > [3]                        |
| Boîte de réception 8                                                     | Principale                                               | 🚓 Réseaux sociaux                         | Promotions                            |                                                     |                        |                                |
| 🖈 Messages suivis                                                        | 🔲 🚖 moi, Mail 2                                          | Bonjour - Adresse introuvable Votre mes   | sage n'est pas parvenu à acce         | d@gmail.com, car l'adresse est introuvable ou       | ı ne peut p            | 13:45                          |
| C En attente                                                             | 🗌 ☆ The Google team                                      | Cs, passez à l'étape suivante sur votre V | Vindows en confirmant les par         | <b>amètres de votre compte Google</b> - Bonjour C   | S, Google v            | 8 juin                         |
| <ul> <li>Messages envoyés</li> <li>Brouillons 3</li> <li>Plus</li> </ul> | 🗌 📩 Google                                               | Alerte de sécurité - Connexion sur un no  | ouvel appareil cscreactifs@gma        | ail.com Un utilisateur vient de se connecter à      | votre comp             | 8 juin 🕒                       |
|                                                                          | 🗌 🚖 YouTube                                              | Modification des conditions d'utilisation | <b>1 de YouTube</b> - Vous recevez co | et e-mail, car nous mettons à jour les Conditio     | ons d'utilisa          | 18 mai                         |
| Meet                                                                     | 🗌 📩 Google                                               | Alerte de sécurité - Connexion sur un no  | ouvel appareil cscreactifs@gma        | ail.com Un utilisateur vient de se connecter à      | votre comp             | 6 mai +                        |
| <ul><li>Nouvelle réunion</li><li>Rejoindre une réunion</li></ul>         | 🔲 📩 Services de l'Etat . 3                               | Validation de la demande de rendez-vous   | s - Bonjour Huru OZ, Nous vous        | s confirmons que votre demande de rendez-vo<br>e_re | ous a été e            | 3 mai                          |
| Hangouts<br>CS CS - +                                                    | 🔲 🚖 Services de l'Etat . 3                               | Demande de rendez-vous en attente de c    | confirmation - Bonjour Huru OZ        | , Vous avez effectué la demande de rendez-v         | ous suivant            | 3 mai                          |
|                                                                          | 🗌 🚖 Google                                               | Alerte de sécurité - Connexion sur un no  | uvel appareil cscreactifs@gma         | ail.com Un utilisateur vient de se connecter à      | votre comp             | 28 avr.                        |
| Pas de chat récent<br>Démarrer un nouveau chat                           | 🗌 📩 Google                                               | Vérifiez les paramètres de confidentialit | <b>té de votre compte Google</b> - Co | onsultez et gérez vos paramètres de confiden        | tialité avec           | 27 avr.                        |
|                                                                          | 🗌 📩 Google News                                          | CS, exploitez tout le potentiel de Google | e Actualités - Personnalisez la       | présentation des contenus d'actualité dès ma        | intenant               | 22 avr.                        |
|                                                                          | 🗌 ☆ L'équipe Google Com.                                 | Cs, finissez de configurer votre nouveau  | u compte Google - Bonjour Cs,         | Bienvenue sur Google. Votre nouveau compte          | e vous donn            | 13 avr. >                      |
| ÷ 🛛 📞                                                                    |                                                          | Conditions d'utilisation                  | on · Confidentialité · Rèalement du   | programme Dernière activ                            | ité sur le compte : il | l v a 1 heure 🗸                |
| Taper ici pour rechere                                                   | cher O 🛱                                                 | 🥱 🐞 🔣 🔣 肯 🤗                               | 0 🥩                                   |                                                     | ∧ ĝ (,                 | ■ 14:07<br>10/06/2021 <b>■</b> |

Pour écrire un nouveau message, cliquer sur « nouveau message », entouré en rouge sur l'image.

| <u>Fichier Édition Affichage H</u> istorique <u>M</u> arque-pages <u>O</u> utils Aid <u>e</u>                                                          | - 0 ×                                                                                       |
|----------------------------------------------------------------------------------------------------|---------------------------------------------------------------------------------------------|
| M Boîte de réception (8) - × +                                                                                                    |                                                                                             |
| $\leftarrow \rightarrow C$ $\triangle$ $\bigcirc$ $\triangle$ https://mail.google.com/mail/u/0/#inbox?compose=new $\diamondsuit$ $\bigcirc$ Rechercher | ♡ III\ 🗊 付 ≡                                                                                |
| 🌣 Les plus visités 😫 caf 🛛 Google 🔠 Index jeu débutant 😕 pages jaunes 🗕 stas 🤤 Ville du Chambon-Feug 🔇 viamichelin 📓 Site officiel de l'Agence         | ≫ □ Autres marque-pages                                                                     |
| = M Gmail Q Rechercher dans les messages                                                                                                    | <u> 🔅 🗰 cs</u> 🔅                                                                            |
| Nouveau message                                                                                                    | _ * ×                                                                                       |
| Nouveau me: Destinataires                                                                                                    |                                                                                             |
| Objet                                                                                                    |                                                                                             |
| Messages su                                                                                                    | 8 juin                                                                                      |
| C En attente                                                                                                    | 8 juin                                                                                      |
| > Messages en                                                                                                    | 18 mai                                                                                      |
| Brouillons                                                                                                    | 6 mai                                                                                       |
|                                                                                                    | 3 mai +                                                                                     |
| Nouvelle réun                                                                                                    |                                                                                             |
| 🕮 Rejoindre une                                                                                                    | 3 mai                                                                                       |
| Hangouts                                                                                                    | 28 avr.                                                                                     |
| CS cs -                                                                                                    | 27 avr.                                                                                     |
| い ce Sans Serif ・ T・ B J U A・ E・ 注 注 注 厚 厚 別 & ズ                                                                                                    | 22 avr.                                                                                     |
| Pas de chat                                                                                                    | 13 avr.                                                                                     |
|                                                                                                    | v a 8 jours                                                                                 |
| 🚨 🔍 0 Go utilisés sur 15 Go 🗹                                                                                                    | Détails 🗸                                                                                   |
| Taper ici pour rechercher O H S C K K K C L                                                                                                    | ^ Q <sup>2</sup> Q <sup>3</sup> Q <sup>6</sup> Q <sup>12:35</sup> □ <sup>10/06/2021</sup> □ |

Cette fenêtre apparait.

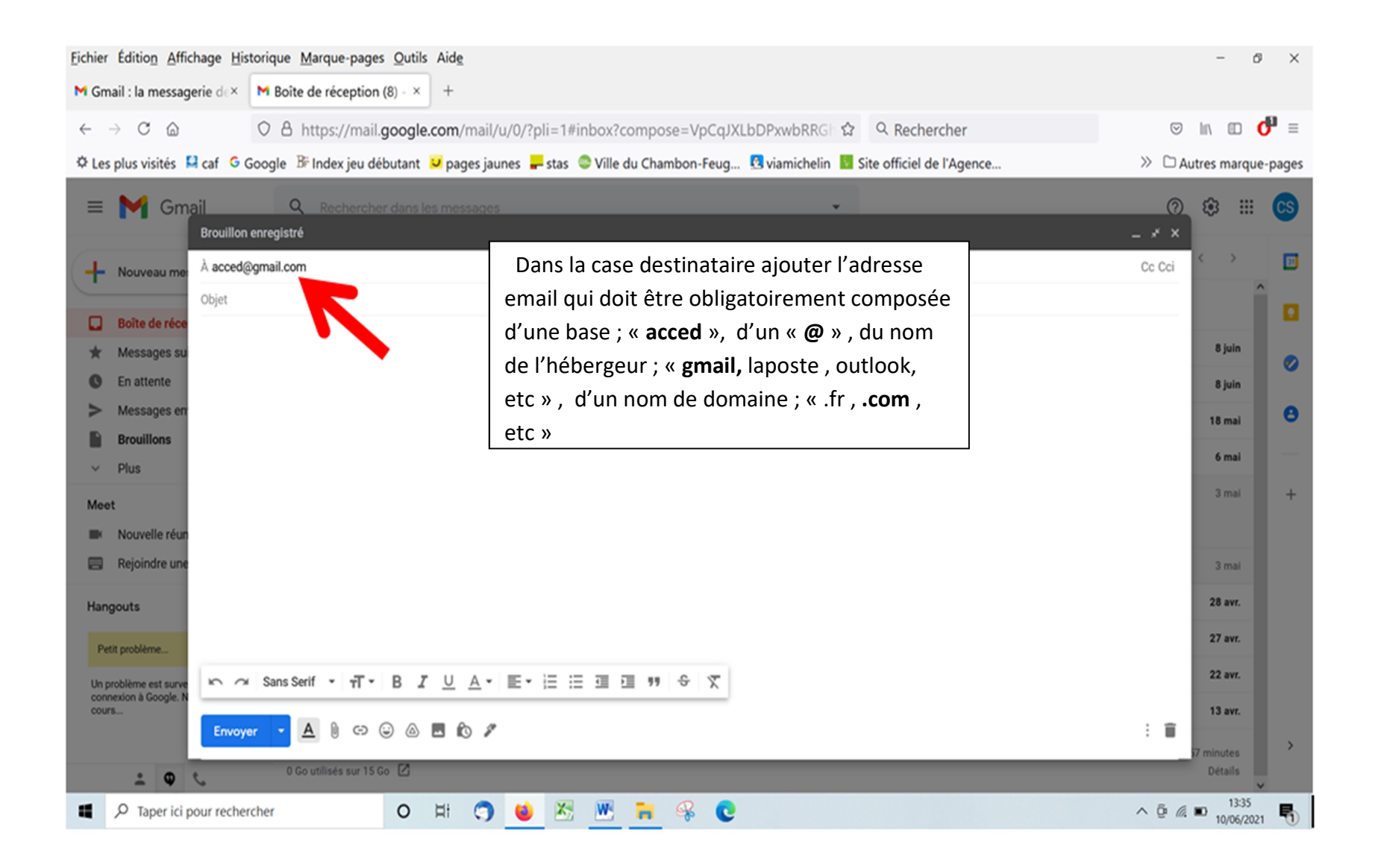

| <u>Eichier Édition Affichage Historique Marque-pages Outils Aide</u>                                                                           | - Ø ×                   |
|----------------------------------------------------------------------------------------------------|-------------------------|
| M Boîte de réception (8) - × +                                                                                                    |                         |
| ← → C                                                                                                    | S IIV 🗊 📢 =             |
| 🌣 Les plus visités 😫 caf 🛛 Google 🔠 Index jeu débutant 🐱 pages jaunes 📕 stas 🗢 Ville du Chambon-Feug 🖪 viamichelin 🔢 Site officiel de l'Agence | ≫ □ Autres marque-pages |
| E M Gmail Q Rechercher dans les messages                                                                                                    | <u>@</u> @ ::: CS       |
| Nouveau message                                                                                                    | - * ×                   |
| - Nouveau mer Destinataires                                                                                                    |                         |
| Objet                                                                                                    | Î                       |
| Boite de réce                                                                                                    | 8 juin                  |
| © En attente                                                                                                    | 8 juin                  |
| > Messages en                                                                                                    | 18 mai 🕒                |
| Brouillons                                                                                                    | 6 mil                   |
| V Plus                                                                                                    | 0 mai                   |
| Meet                                                                                                    | 3 mai 🕂                 |
| Nouvelle réun                                                                                                    |                         |
| Rejoindre une                                                                                                    | 3 mai                   |
| Hangouts                                                                                                    | 28 avr.                 |
| CS cs -                                                                                                    | 27 avr.                 |
| Sans Serif ▼ 元▼ B Z U A▼ E▼ 注 注 道 通 19 令 文                                                                                                    | 22 avr.                 |
| Pas de chat<br>Démarrer un nos                                                                                                    | 13 avr.                 |
|                                                                                                    | y a 8 jours >           |
| 📩 🗛 📞 0 Go utilisés sur 15 Go 🗹                                                                                                    | Détails 🗸               |
| 🖬 🔎 Taper ici pour rechercher O 🛱 🌎 ⊌ 🔀 🕂 🗧 <table-cell> 😵 💽 🗾</table-cell>                                                                    | ^ @ @ @ @ 1235 □        |

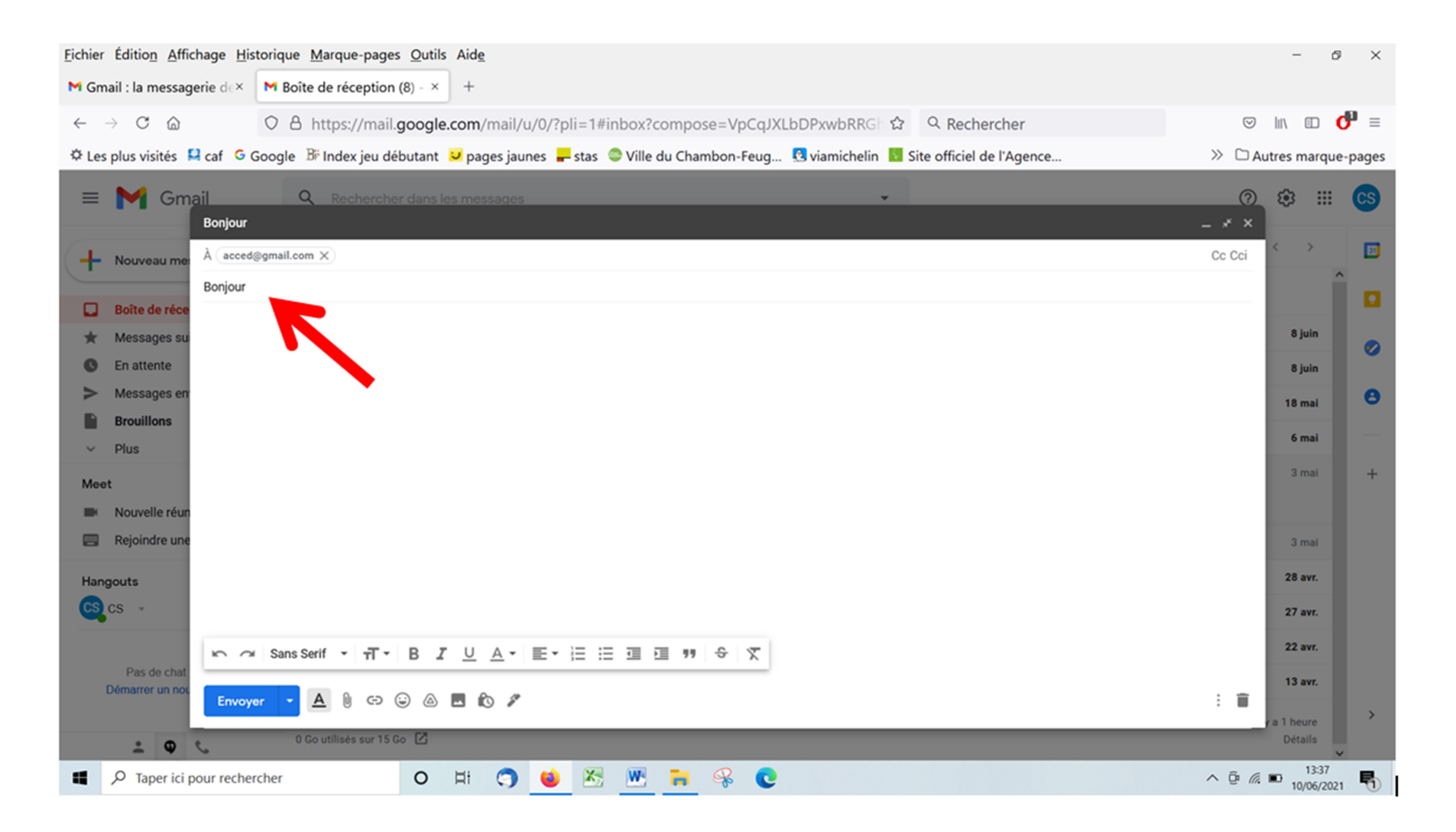

Dans objet écrire le motif du message, c'est comme un titre. Ici ; « Bonjour »

6/11

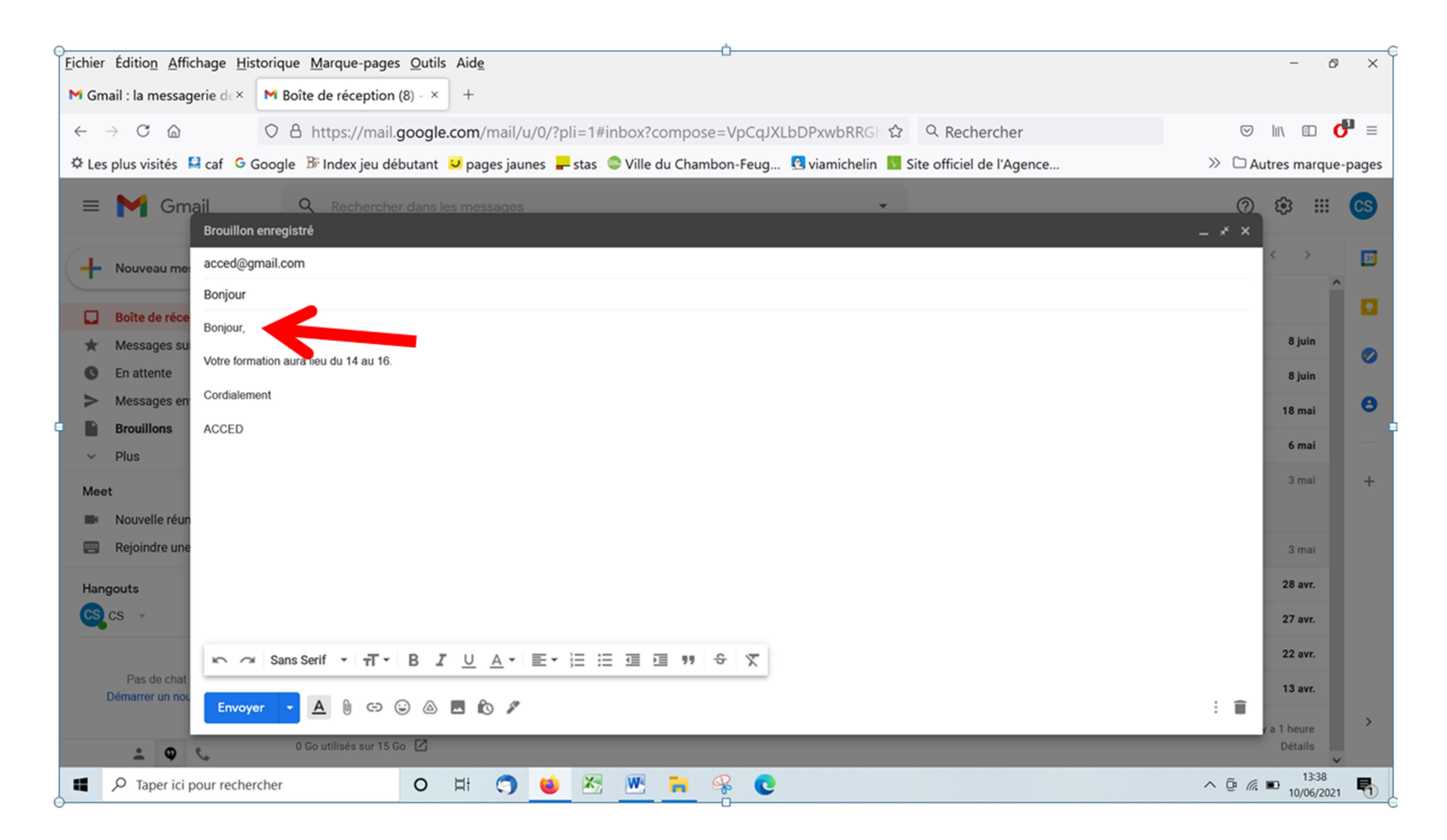

Positionner le curseur de votre souris dans l'espace en dessous pour pouvoir rédiger votre message.

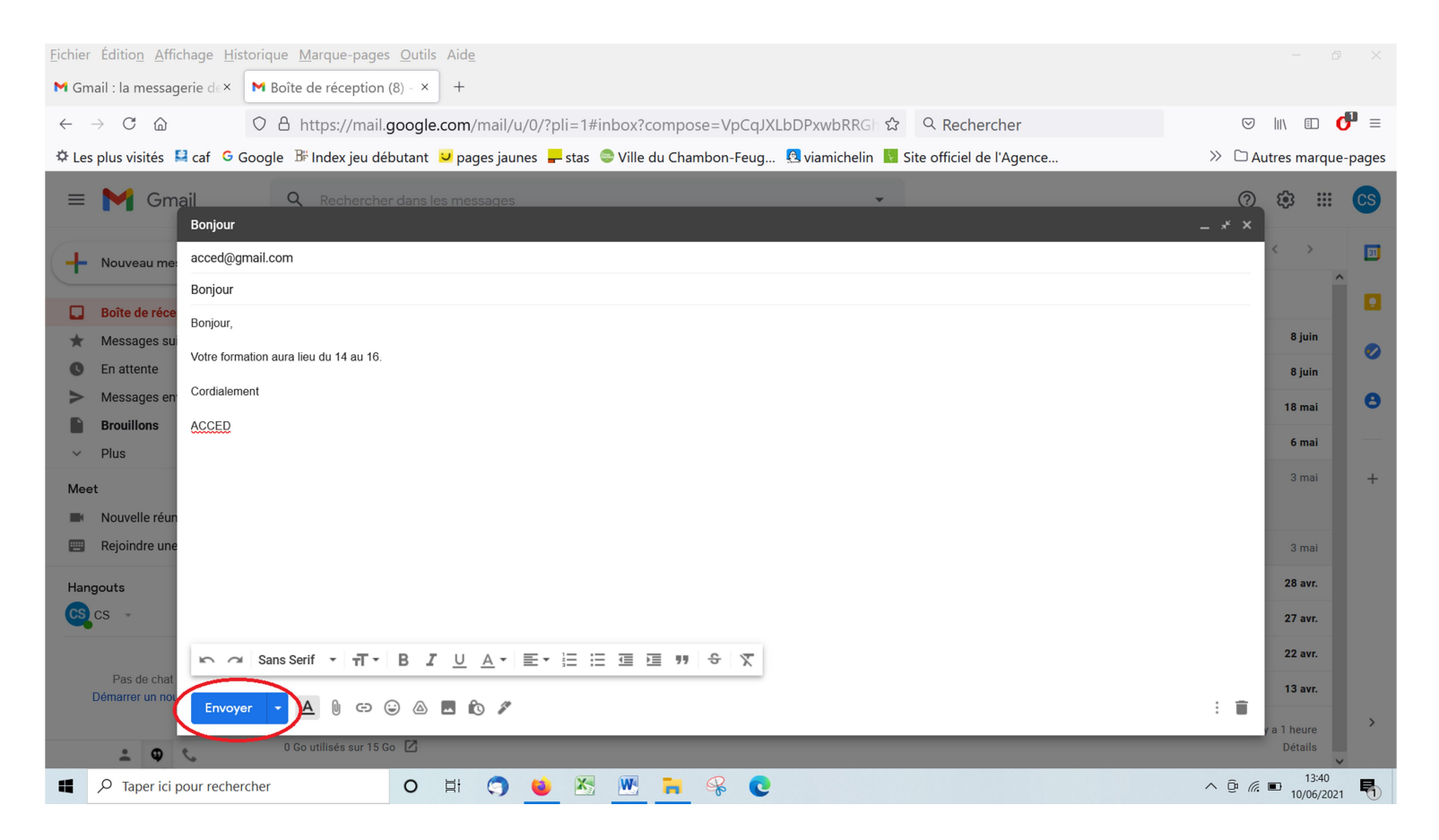

Si le message vous convient cliquez sur « Envoyez » entouré en rouge sur l'image

| <u>Fichier</u> Éditio <u>n</u> <u>A</u> ffichage <u>H</u> istori                                                                          | que <u>Marque-pages</u> <u>O</u> utils Aide<br>Boîte de réception (8) - × +   |                                                                                       |                                                                          |                                                                                          |              | - 6               | ) ×                   |
|----------------------------------------------------------------------------------------------------|-------------------------------------------------------------------------------|---------------------------------------------------------------------------------------|--------------------------------------------------------------------------|------------------------------------------------------------------------------------------|--------------|-------------------|-----------------------|
| $\begin{array}{c} \leftarrow \rightarrow \ \mathbb{C} & \textcircled{\ } & \bigcirc \\ & & & \bigcirc \\ & & & & & & \bigcirc \\ & & & &$ | 2 A https://mail.google.com/n<br>gle B <sup>⊭</sup> Index jeu débutant ♥ page | nail/u/0/?pli=1#inbox<br>es jaunes 🗕 stas 🗢 Ville du Chambon-F                        | රු C<br>Feug 🔇 viamichelin 🚺 Site                                        | Rechercher<br>officiel de l'Agence                                                       |              | اال 🗈 د           | <b>♂</b> ≡<br>e-pages |
| = 附 Gmail                                                                                                    | Q Rechercher dans les mess                                                    | ages                                                                                  | *                                                                        |                                                                                          | 0            | ۰                 | CS                    |
| + Nouveau message                                                                                                    | □- C :                                                                        |                                                                                       |                                                                          |                                                                                          | 1-10 sur 10  | $\langle \rangle$ | <b>B</b>              |
| <ul> <li>Boîte de réception 8</li> <li>Messages suivis</li> </ul>                                                                         | <ul> <li>Principale</li> <li> The Google team</li> </ul>                      | Réseaux sociaux     Cs, passez à l'étape suivante sur votre V                         | Promotions Windows en confirmant les paramè                              | ètres de votre compte Google - Bonjour CS                                                | S, Google v  | 8 juin            |                       |
| En attente     Messages envoyés                                                                                                    | 🗌 📩 Google                                                                    | Alerte de sécurité - Connexion sur un no                                              | ouvel appareil cscreactifs@gmail.co                                      | om Un utilisateur vient de se connecter à                                                | votre comp   | 8 juin            |                       |
| Brouillons                                                                                                    | <ul> <li>☐ ☆ YouTube</li> <li>☐ ☆ Google</li> </ul>                           | Modification des conditions d'utilisation<br>Alerte de sécurité - Connexion sur un no | n de YouTube - Vous recevez cet e-<br>ouvel appareil cscreactifs@gmail.c | -mail, car nous mettons à jour les Conditio<br>om Un utilisateur vient de se connecter à | votre comp   | 18 mai<br>6 mai   | -                     |
| Meet Nouvelle réunion                                                                                                    | 🔲 🏠 Services de l'Etat . 3                                                    | Validation de la demande de rendez-vous<br>vous demande_de_re vous demande            | s - Bonjour Huru OZ, Nous vous co<br>de_de_re ren demande_de_re          | nfirmons que votre demande de rendez-vo                                                  | ous a été e  | 3 mai             | +                     |
| Rejoindre une réunion                                                                                                    | 🔲 📩 Services de l'Etat . 3                                                    | Demande de rendez-vous en attente de o                                                | confirmation - Bonjour Huru OZ, Vo                                       | ous avez effectué la demande de rendez-vo                                                | ous suivant  | 3 mai             |                       |
| Hangouts                                                                                                    | 🗌 📩 Google                                                                    | Alerte de sécurité - Connexion sur un no                                              | ouvel appareil cscreactifs@gmail.co                                      | om Un utilisateur vient de se connecter à                                                | votre comp   | 28 avr.           |                       |
| cs cs +                                                                                                    | Google                                                                        | Vérifiez les paramètres de confidentialit                                             | té de votre compte Google - Consu                                        | ultez et gérez vos paramètres de confiden                                                | tialité avec | 27 avr.           |                       |

Pour vérifier que votre message a bien été envoyé cliquer sur « Messages envoyés » entouré en rouge sur l'image

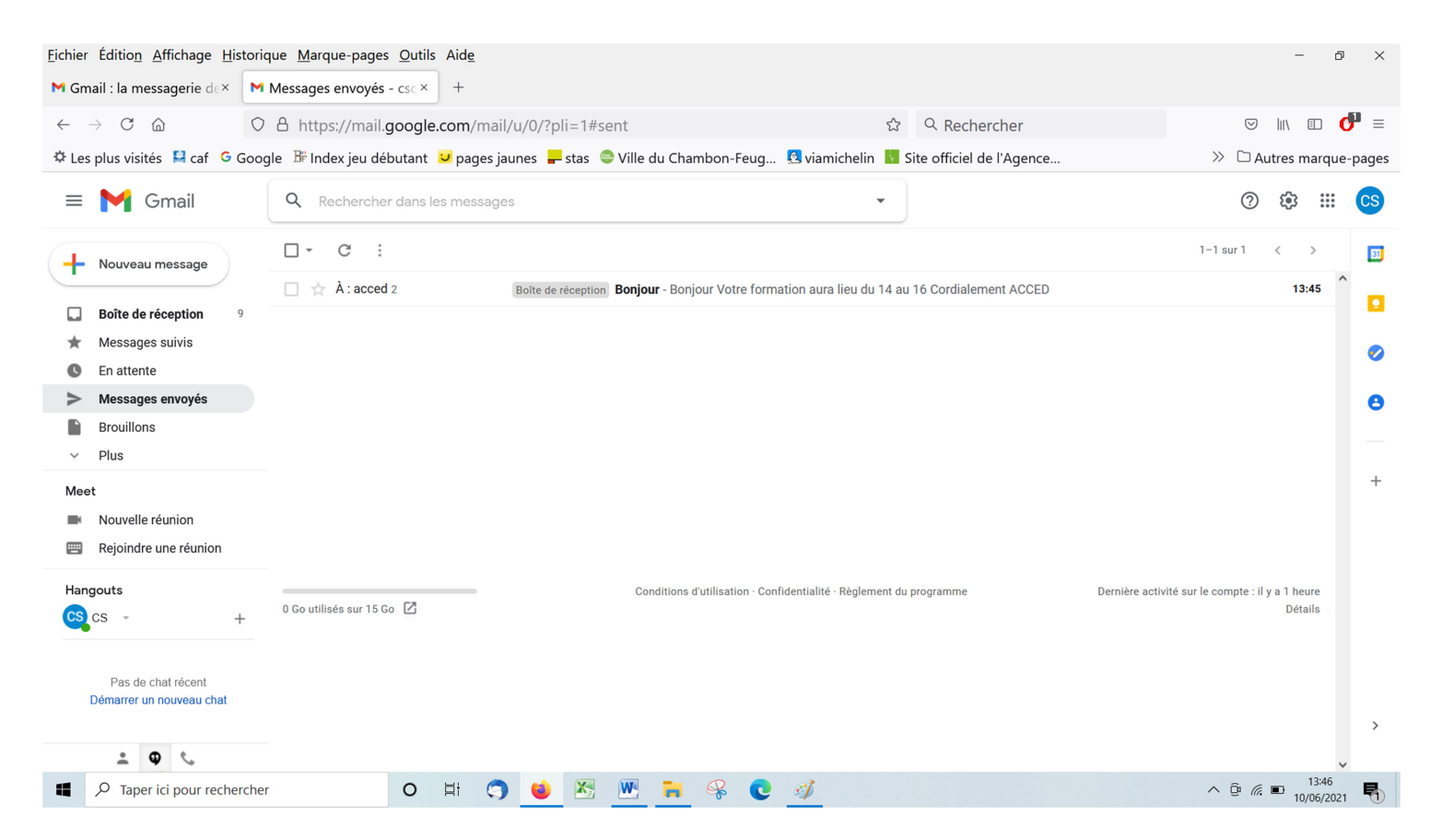

## Vous retrouvez votre message avec le nom de l'objet ici « Bonjour »

Pour compléter :

- -Exercices d'évaluation
- -Utiliser des accusés de réception
- -Archiver/ Classer des messages

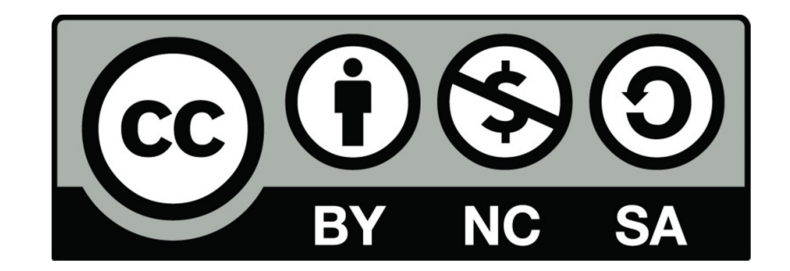